## How to Access Healthy Rewards on myCigna.com

1. Log in to myCigna.com. On the home screen, click Wellness.

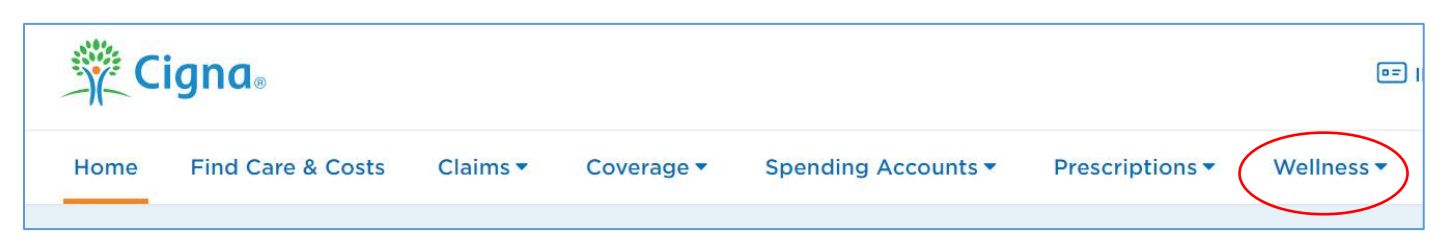

2. Scroll down to the **Total Wellness** section. There you will see six wellness categories: food, stress, sleep, exercise, weight, and prevention. Click on the applicable category for which you're looking for discounts or resources for.

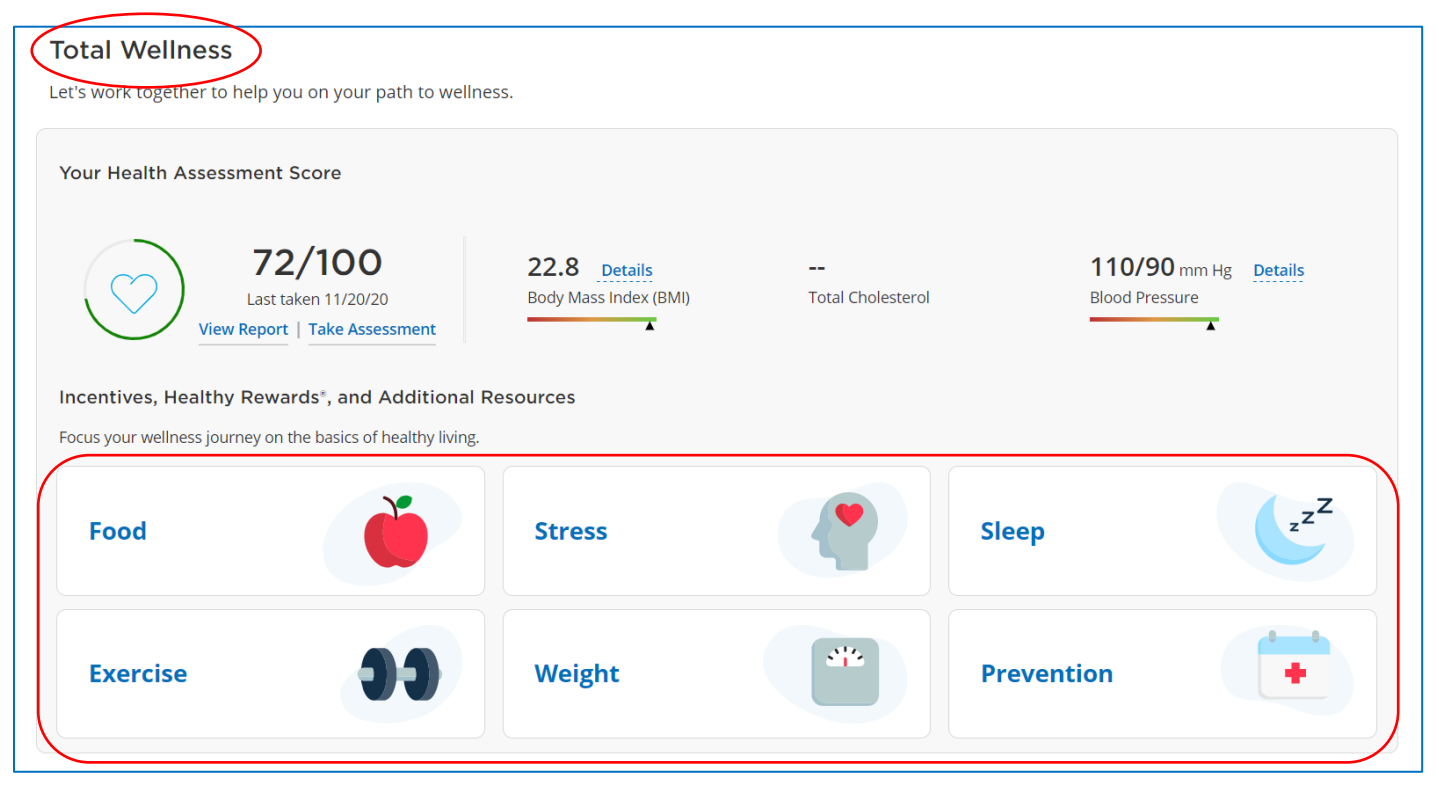

3. Let's use **Exercise** as an example. Once you click on a category, scroll down to the **Healthy Rewards** section. There you will see all applicable discounts for that category. Click the **show more** button, if applicable.

| Healthy Rewards*                                                                       | n van en nouvin in venn te tetel welle ope. Dviet van v Heelek             | u Dewards Discount Card                                             |
|----------------------------------------------------------------------------------------|----------------------------------------------------------------------------|---------------------------------------------------------------------|
| Discounts, rewards, and others provided exclusively to                                 | you on your journey to total weinless. Print your realth                   |                                                                     |
| <b>Gym Memberships - \$25/month</b><br>Join one of 10,000+ fitness centers nationwide. | <b>Garmin Device Discounts</b><br>Save on new fitness devices from Garmin. | <b>Get Fit With Daily Burn</b><br>Save on virtual fitness programs. |
| Start Saving                                                                           | Start Saving GARMIN.                                                       | Start Saving DAILY BURN                                             |
| + Show More                                                                            |                                                                            |                                                                     |